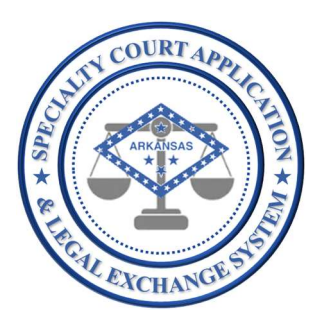

# Application Name: SCALES

(Specialty Court Application & Legal Exchange System)

## Release #:

1.3.1

## Release Date: 06/20/2022

<u>Audience:</u> Current SCALES users

## Summary of Release:

The primary focus of this release is to enable users to complete a court self-assessment for each specialty court team of which they are a member, based on NADCP's best practice standards. This functionality supports the specialty court certification process as determined by the Arkansas Specialty Court Program Advisory Committee which is planned to begin in July 2022.

The secondary focus of this release is to enhance the specialty court case closure process. Users can now close cases with final phase of GRADUATION, TERMINATION or ADMINISTRATIVE CLOSURE in a single page within the application. Additionally, termination reason is now collected to align to the specialty court data collection statutory requirements.

#### Details of Release:

#### Complete a specialty court team self-assessment

1. From the navigation area, click the down arrow next to the new Evaluations dashboard.

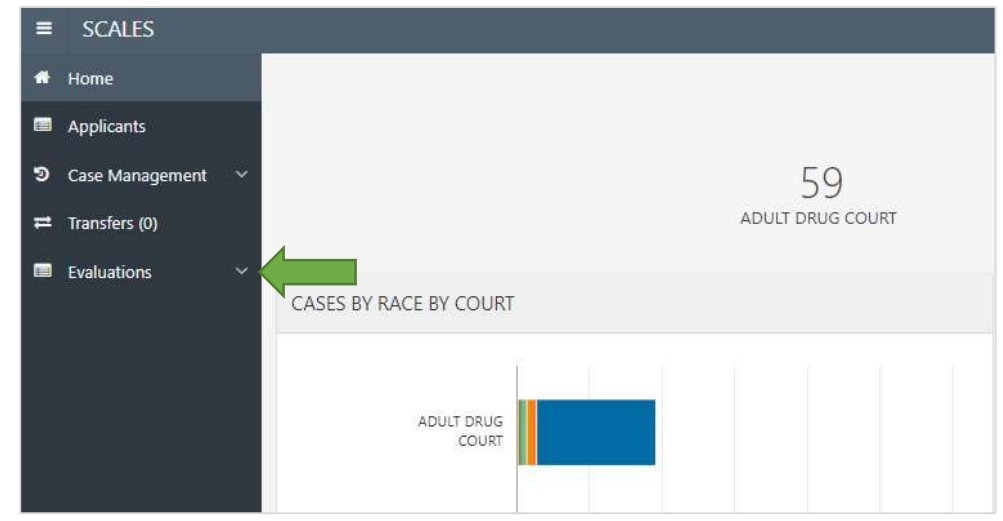

2. Then click Self Assessments.

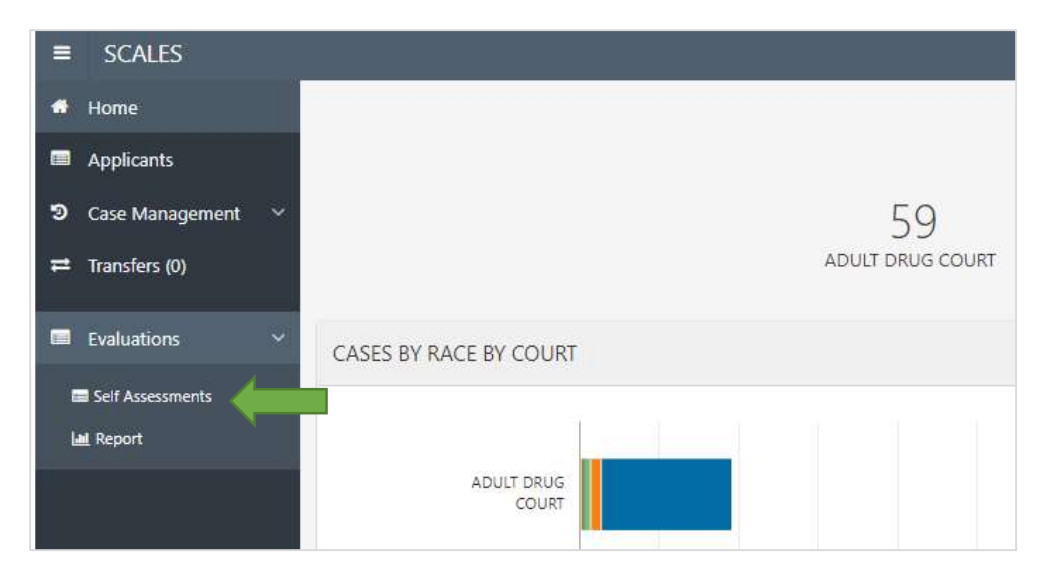

3. User will be able to complete an assessment for each team of which they are a member in SCALES.

Select the COURT, LOCATION, and CASE TYPE for the team being assessed then click START.

| ≡ SCALES                                         |                                                                        | 은 CDARYAR ♥           |
|--------------------------------------------------|------------------------------------------------------------------------|-----------------------|
| <ul> <li>♣ Home</li> <li>■ Applicants</li> </ul> | Arkansas SCALES<br>Specialty Court Application & Legal Exchange System | Specialty Court Cases |
| め Case Management ∨                              | Self Assessment                                                        |                       |
| Evaluations V                                    | NAME CDFRYAR                                                           |                       |
| Self Assessments                                 | SELF ASSESSMENT DATE 06-07-2022                                        |                       |
|                                                  | COURT BENTON 0                                                         |                       |
|                                                  | CASE TYPE VETERANS TREATMENT COURT +                                   |                       |
|                                                  |                                                                        | START                 |

- 4. On the Self Evaluation,
  - a. The page opens in the default "Show All" view. User has the options to scroll through the entire evaluation or select the tab for each Best Practice Standards section.
  - b. All answers are defaulted to NO. User can toggle answers by clicking either YES or NO.
  - c. Each section has a Save button to save progressively.
  - d. User has the option to Save and Exit the assessment for later completion.
  - e. Once all questions have been answered, click Submit.

| Case Management | Show All 1. Target Po                   | opulation 2. Equity a                     | d inclusion 3. Roles and Responsibilities of the Judge 4. Incentives, Sanctions, and Therspecific Adjustments 5. Substance Use Disorder Treatment and Social Services 7. Drug and Attoh                                 |
|-----------------|-----------------------------------------|-------------------------------------------|----------------------------------------------------------------------------------------------------|
| Evaluations     | 1. Target Population                    | n                                         |                                                                                                    |
|                 | Eligibility and excluprogram using evid | usion criteria for th<br>dence-based asse | e program are predicated on empirical evidence indicating which types of offenders can be treated safely and effectively in the program. Candidates are evaluated for admission to<br>sment tools and procedures.       |
|                 | SEQ_NO                                  | ANSWER                                    | QUESTION                                                                                                    |
| b               |                                         | YES NO                                    | ARE ELIGIBILITY AND EXCLUSION CRITERIA DEFINED OBJECTIVELY? (BPS I-A)                                                                                                    |
|                 | 2                                       | YES NO                                    | ARE ELIGIBILITY AND EXCLUSION CRITERIA SPECIFIED IN WRITING? (BPS I-A)                                                                                                    |
|                 | 3                                       | YES NO                                    | ARE ELIGIBILITY AND EXCLUSION CRITERIA COMMUNICATED TO ALL POTENTIAL REFERRAL SOURCES, INCLUDING JUDGES, LAW ENFORCEMENT, DEFENSE ATTORNEYS, PROSECUTORS, TREATMENT<br>PROFESSIONALS, AND PROBATION OFFICERS? (3PS 1-A) |
|                 | 4                                       | YES NO                                    | DO TEAM MEMBERS APPLY SUBJECTIVE CRITERIA OR PERSONAL IMPRESSIONS WHEN DETERMINING A PARTICIPANT'S SUITABILITY FOR THE PROGRAM? (BPS I-A)                                                                               |
|                 | 5                                       | YES NO                                    | DOES THE PROGRAM ONLY ADMIT PARTICIPANTS WHO HAVE BEEN DIAGNOSED WITH A MODERATE-TO-SEVERE SUBSTANCE USE DISORDER? (BPS I-B)                                                                                            |
|                 | 6                                       | YES NO                                    | DOES THE PROGRAM OFFER ALTERNATIVE TRACKS WITH SERVICES THAT ARE MODIFIED TO MEET THE CLINICAL NEEDS OF PARTICIPANTS? (BPS I-B)                                                                                         |
|                 | 7                                       | YES NO                                    | DOES THE PROGRAM MIX PARTICIPANTS WITH DIFFERENT RISK OR NEED LEVELS IN THE SAME COUNSELING GROUPS, RESIDENTIAL TREATMENT MILIEU, OR HOUSING UNITS? (BPS I-B)                                                           |
|                 |                                         |                                           | 1                                                                                                    |

5. When Save and Exit is selected, a row is displayed in the Self Assessments sub-dashboard in the INCOMPLETED ASSESSMENTS section. Click the pencil icon to continue editing the assessment.

| SCALES              |                 |              |                      |                    |         |            |          | 🚢 COTRYAIL 🔻 🕞 Sign Dut |
|---------------------|-----------------|--------------|----------------------|--------------------|---------|------------|----------|-------------------------|
| Home     Applicants | Arka            | Insas SCALES | egal Exchange System |                    |         |            |          | Specialty Court Cases   |
| Case Management     | Self Assessment |              |                      |                    |         |            |          |                         |
| Evaluations 🗸       |                 |              | NAME                 | CDERVAR            |         |            |          |                         |
| E Sof Assessments   |                 |              | SELF ASSESSMENT DATE | 06 07 2022         |         |            |          |                         |
|                     |                 |              | COURT .              | BENTON #           |         |            |          |                         |
|                     |                 |              | CASE TYPE            | ADULT DRUG COURT 0 |         |            |          |                         |
|                     |                 |              |                      |                    |         |            |          | START                   |
|                     | INCOMPLETED     | ASSESSMENTS  |                      |                    |         |            |          |                         |
|                     | Q~              |              | Ge Actors V          |                    |         |            |          |                         |
|                     | EDIT            | COURT        | LOCATION             | CASE TYPE          | USER    | START DATE | END DATE | ASSESSMENT STATUS       |
|                     | <u>×</u>        | BENTON       | CIRCUIT              | ADULT DRUG COURT   | CDFRYAR | 06-06-2022 |          | INCOMPLETE              |
|                     |                 |              |                      |                    |         |            |          | 1-1                     |
|                     |                 |              |                      |                    |         |            |          |                         |
|                     |                 |              |                      |                    |         |            |          |                         |
|                     |                 |              |                      |                    |         |            |          |                         |
|                     |                 |              |                      |                    |         |            |          | -                       |

6. To view submitted self-evaluations and aggregated responses from self-evaluations submitted by other team members, click the Report sub-dashboard.

| ≡ SCALES                                                         |                                                                                                    | 음 CDERIYAR ♥          |
|------------------------------------------------------------------|----------------------------------------------------------------------------------------------------|-----------------------|
| <ul><li>Home</li><li>Applicants</li></ul>                        | Arkansas SCALES<br>Specialty Court Application & Legal Exchange System                                                          | Specialty Court Cases |
| <ul> <li>⑦ Case Management ∨</li> <li>➡ Transfers (0)</li> </ul> | Self Assessment                                                                                                    |                       |
| Evaluations                                                      | NAME CDFRYAR<br>SELF ASSESSMENT DATE 06-07-2022<br>COURT BENTON *<br>LOCATION CIRCUIT *<br>CASE TYPE VETERANS TREATMENT COURT * | START                 |

7. There are two report sections, COMPLETED SELF ASSESSMENTS and COMPLETED ASSESSMENTS BY TEAM. To view a report in either section, click the blue link to the left of the report.

| COMPLETED SELF AS | SESSMENTS       |           |                               |         |               |            |                     |
|-------------------|-----------------|-----------|-------------------------------|---------|---------------|------------|---------------------|
| Q,~               | Go              | Actions ~ |                               |         |               |            |                     |
| ASSESSMENT        | COURT           | LOCATION  | CASE TYPE                     | USER    | START DATE    | END DATE   | ASSESSMENT STAT     |
|                   | BENTON          | CIRCUIT   | ADULT DRUG COURT              | CDFRYAR | 06-06-2022    | 06-07-2022 | COMPLETED           |
| 2                 | BENTON          | CIRCUIT   | VETERANS TREATMENT COURT      | CDFRYAR | 06-07-2022    | 06-07-2022 | COMPLETED           |
|                   |                 |           |                               |         |               |            |                     |
|                   | MENT BY TEAM    | Artises V |                               |         |               |            |                     |
| COMPLETED ASSESS  | Go<br>COURT     | Actions ~ | CASE TYPE                     |         | # TEAM MEMBER | # COM      | MPLETED ASSESSMENTS |
| COMPLETED ASSESS  | COURT<br>BENTON | Actions ~ | CASE TYPE<br>ADULT DRUG COURT |         | # TEAM MEMBER | # COP      | MPLETED ASSESSMENTS |

8. The SELF ASSESSMENT report displays each question and submitted answer.

| ompleted Assessmen                                 | t Details                                               |                                         |                                                                                                    |       |
|----------------------------------------------------|---------------------------------------------------------|-----------------------------------------|----------------------------------------------------------------------------------------------------|-------|
| Q~                                                 | Go                                                      | Actions ~                               |                                                                                                    |       |
|                                                    |                                                         |                                         | Question                                                                                                    | Answe |
| As participants advand                             | e through the phases of t                               | the program, are                        | rewards for achievements decreased? (BPS IV-I)                                                                                           | NO    |
| As participants advand                             | e through the phases of t                               | the program, are                        | supervision services reduced? (BPS IV-I)                                                                                                 | NO    |
| ls treatment only redu                             | iced if it is determined clin                           | nically that a redu                     | ction in treatment is unlikely to precipitate a relapse to substance use? (BPS IV-I)                                                     | NO    |
| Is the frequency of dru                            | ug and alcohol testing only                             | y reduced after o                       | ther treatment and supervision services have been reduced and relapse has not occurred? (BPS IV-I)                                       | NO    |
| If a participant must b<br>with the participant to | e returned temporarily to<br>prepare for a successful p | the preceding phase transition?         | nase of the program because of a relapse or related setback, does the team develop a remedial plan together<br>(BPS IV-I)                | NO    |
| Are jail sanctions impo                            | osed judiciously and sparir                             | ngly? (BPS IV-J)                        |                                                                                                    | NO    |
| Unless a participant p<br>(BPS IV-J)               | oses an immediate risk to                               | public safety, are                      | jail sanctions only administered after less severe consequences have been ineffective at deterring infractions?                          | NO    |
| Are all jail sanctions d                           | efinite in duration? (BPS IV                            | /-J)                                    |                                                                                                    | NO    |
| Do jail sanctions typic                            | ally last no more than thre                             | ee to five days? (E                     | IPS IV-J)                                                                                                    | NO    |
| Are participants given                             | access to counsel and a fa                              | air hearing if a jai                    | I sanction might be imposed because a significant liberty interest is at stake? (BPS IV-J)                                               | NO    |
| Are participants termi<br>requirements? (BPS IV    | nated from the program if<br>'-K)                       | f they can no long                      | per be managed safely in the community or repeatedly fail to comply with treatment or supervision                                        | NO    |
| Are participants termi<br>nonamenable to the t     | nated from the program for<br>reatments that are reason | or continued sub<br>ably available in t | stance use if they are otherwise compliant with their treatment and supervision conditions unless they are<br>heir community? (BPS IV-K) | NO    |
| If a participant is term                           | inated from the program I                               | because adequat                         | e treatment is not available, does the participant receive an augmented sentence or disposition for failing to                           | NO    |

9. The Team reports display the questions, the number of responses recorded across the team, and the percentages of YES/NO answers for each question.

| Arkansas Specialty Court           | SCALES<br>Application & Legal Exchange System                                                                                                    | S              | pecialty ( | Court Cases |
|------------------------------------|----------------------------------------------------------------------------------------------------|----------------|------------|-------------|
| New                                |                                                                                                    |                |            |             |
| Q.~                                | Ge Actions V                                                                                                    |                |            |             |
| • 🔽 🔳 Question                     | Category ×                                                                                                    |                |            |             |
| Question Category : 1              | - Target Population                                                                                                    |                |            |             |
| Case Type                          | QUESTION                                                                                                    | #<br>RESPONDES | %<br>YES   | %<br>NO     |
| BENTON CIRCUIT<br>ADULT DRUG COURT | Are applicants assessed for eligibility using validated risk-need assessment and clinical assessment tools? (BPS I-C)                                                                                                 | 16             | 0%         | 100%        |
| BENTON CIRCUIT<br>ADULT DRUG COURT | Does the program only admit participants who have been diagnosed with a moderate-to-severe substance use disorder? (BPS I-B)                                                                                          | 16             | 100%       | 0%          |
| BENTON CIRCUIT<br>ADULT DRUG COURT | Are applicants disqualified from participation in the program because they have been legally prescribed psychotropic or addiction medication? (BPS I-E)                                                               | 16             | 0%         | 100%        |
| BENTON CIRCUIT<br>ADULT DRUG COURT | Are eligibility and exclusion criteria defined objectively? (BPS I-A)                                                                                                    | 16             | 0%         | 100%        |
| BENTON CIRCUIT<br>ADULT DRUG COURT | Are evaluators trained and proficient in administering the assessment tools and interpreting the results? (BPS I-C)                                                                                                   | 16             | 0%         | 100%        |
| BENTON CIRCUIT<br>ADULT DRUG COURT | Are offenders charged with non-drug charges or drug dealing automatically excluded from participating in the program? (BPS I-D)                                                                                       | 16             | 0%         | 100%        |
| BENTON CIRCUIT<br>ADULT DRUG COURT | Are offenders with violent histories excluded automatically from participation in the program? (BPD I-D)                                                                                                    | 16             | 0%         | 100%        |
| BENTON CIRCUIT<br>ADULT DRUG COURT | Do current or prior offenses disqualify candidates from participation in the program if empirical evidence demonstrates offenders with such records cannot be managed safely or effectively in the program? (BPS I-D) | 16             | 0%         | 100%        |
| BENTON CIRCUIT<br>ADULT DRUG COURT | Does the clinical assessment tool evaluate the formal diagnostic symptoms of severe substance use or mental health disorder? (BPS I-C)                                                                                | 16             | 0%         | 100%        |
| BENTON CIRCUIT<br>ADULT DRUG COURT | Does the program offer alternative tracks with services that are modified to meet the risk and need levels of participants? (BPS I-B)                                                                                 | 16             | 0%         | 100%        |

## Close a case with proper PHASE, TERMINATION REASON, and STATUS from one page

1. From the Case Management dashboard, click the blue link for PHASE next to the case that is to be closed.

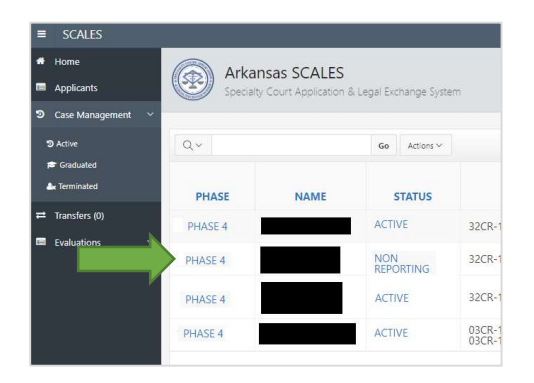

2. Optionally, from within Case History for the case that is to be closed, click the edit icon next to phase in the header.

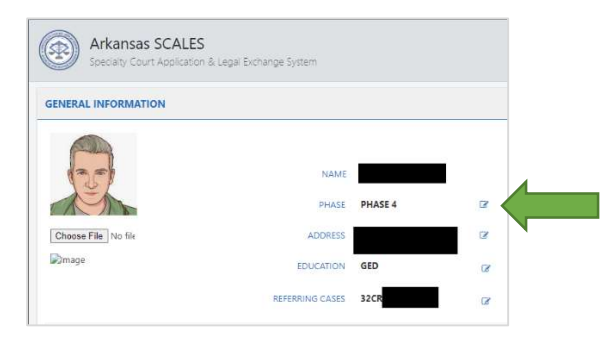

3. The PHASES page will open. Select the END DATE for the current phase. The START DATE for the new phase/closure will default to the following day.

| CONTRACT DUALS | BUACE 4                   |                        |
|----------------|---------------------------|------------------------|
| CURRENT PHASE  | PHASE 4                   |                        |
| END DATE       | 06-14-2022                |                        |
| NEW PHASE      |                           |                        |
| New            | O TERMINATED O ADMINISTRA | ATIVE CLOSURE O CLEAR. |
| START DATE     | 06-15-2022                |                        |
| NOTES          |                           |                        |
|                |                           |                        |
|                |                           |                        |

- a. To TERMINATE a case,
  - i. Select the TERMINATED button below the NEW PHASE drop down.
  - ii. Select a REASON FOR TERMINATION.
  - iii. Select the TERMINATED NEW STATUS.
  - iv. Enter notes.
  - v. Click Save.

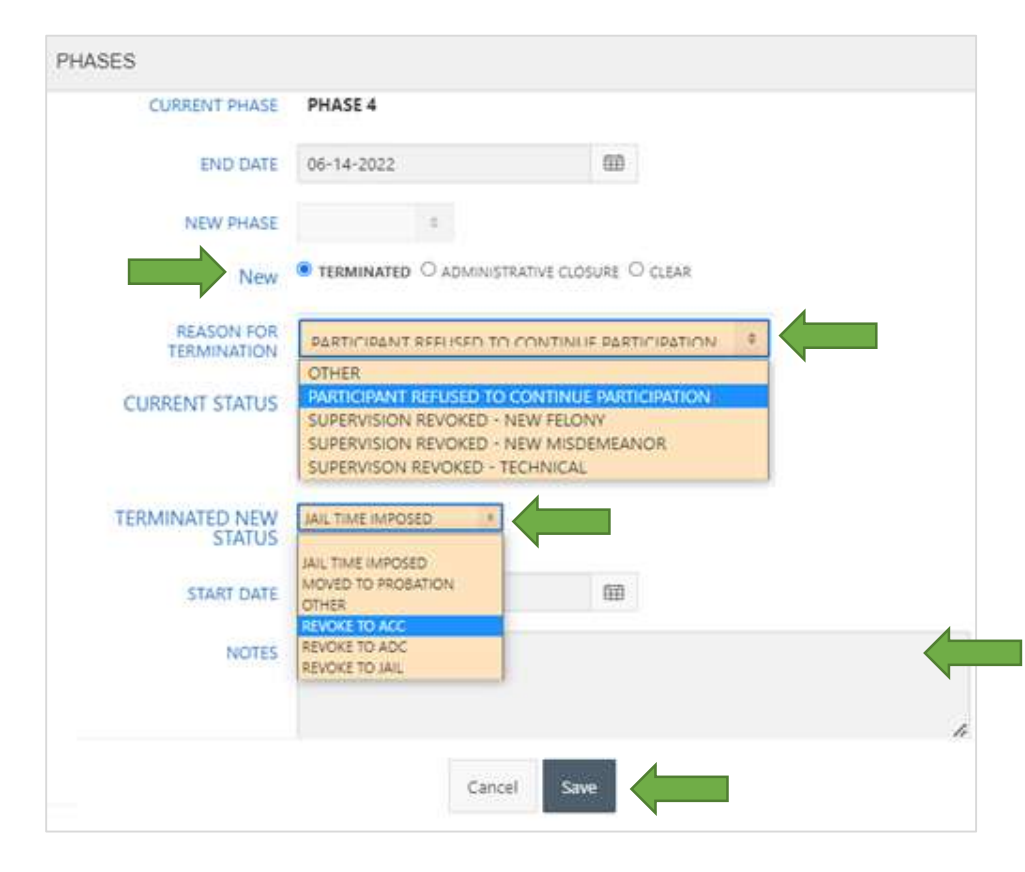

vi. The PHASE and STATUS will be updated to reflect the termination.

| PHASE      | NAME | STATUS               |
|------------|------|----------------------|
| TERMINATED |      | JAIL TIME<br>IMPOSED |

- b. To reflect an ADMINISTRATIVE CLOSURE for the case,
  - i. Select the ADMINISTRATIVE CLOSURE button below the NEW PHASE drop down.
  - ii. Select the TERMINATED NEW STATUS.
  - iii. Enter notes.
  - iv. Click Save.

| CURRENT PHASE               | PHASE 4                       |                         |  |
|-----------------------------|-------------------------------|-------------------------|--|
| END DATE                    | 06-14-2022                    |                         |  |
| NEW PHASE                   | 0                             |                         |  |
| New                         | O TERMINATED I ADMINIST       | TRATIVE CLOSURE O CLEAR |  |
| CURRENT STATUS              | CLOSED                        |                         |  |
| ADMIN CLOSURE NEW<br>STATUS | DEPORTED                      |                         |  |
| START DATE                  | DECEASED<br>DEPORTED<br>OTHER | 田                       |  |
| NOTES                       |                               |                         |  |
|                             |                               |                         |  |
|                             |                               |                         |  |

v. The PHASE and STATUS will be updated to reflect the administrative closure.

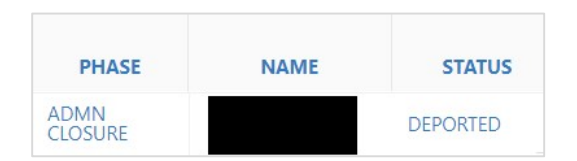

c. For all other PHASE movements including GRADUATION, no changes in functionality were made.

NOTE: If TERMINATION or ADMINISTRATIVE CLOSURE are selected by mistake, simply select the CLEAR button, select the appropriate PHASE from the drop down, and complete the form as usual.

| NAME          |                        |         |  |
|---------------|------------------------|---------|--|
| CURRENT PHASE | PHASE 4                |         |  |
| END DATE      | 06-14-2022             | <b></b> |  |
| NEW PHASE     | DHASE 5 \$             |         |  |
| New           | O terminated O adminis |         |  |
| START DATE    | 06-15-2022             |         |  |
| NOTES         |                        |         |  |
|               |                        |         |  |
|               |                        |         |  |